# ArcGISデータコレクション スタンダードパック2009の紹介

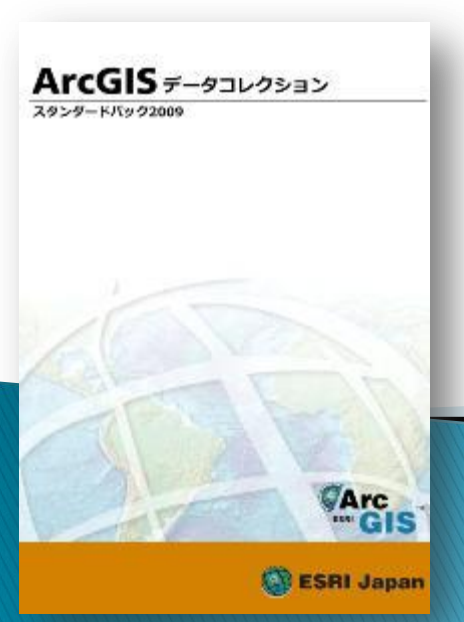

### 空間情報科学分野 橋本 操

1

### ArcGISデータコレクション スタンダードパック2009 とは・・・

- ArcGISですぐに使えるように加工済みのデータ集
- 旧バージョン:公共系データ
   全国基盤地図、全国街区住所、全国基本統計
   新バージョン:従来データの改良と民間系データを追加
   全国広域地図
- DVD5枚組で94,500円(税込)
- ▶ 解析室のHDのESRI\_DATAの中にダウンロード済み

## 必要な動作環境

- ArcGIS 9.2 SP6以上のインストール済み
   ※Disk5の全国基本統計の全国マップドキュメントファ イルは9.3以上で使用可
- ArcGIS日本語化プログラムのインストール済み
- 「メイリオ」フォントのインストール済み
   (WindowsVista対応済み)

### Disc1&2 全国広域地図

背景図としてすぐに利用可能。 Disc2には、特定の地域のみを利用したい場合のための、 地方別版データを収録。

▶ 元データ:

株式会社ゼンリン地図データ、国土数値情報(JPGIS準拠)、数値地図50mメッシュ(標高)

- 測地系:世界測地系(JGD2000)
  座標系:経緯度
- ▶ 提供地域:全国

▶ 形式:ファイルジオデータベース

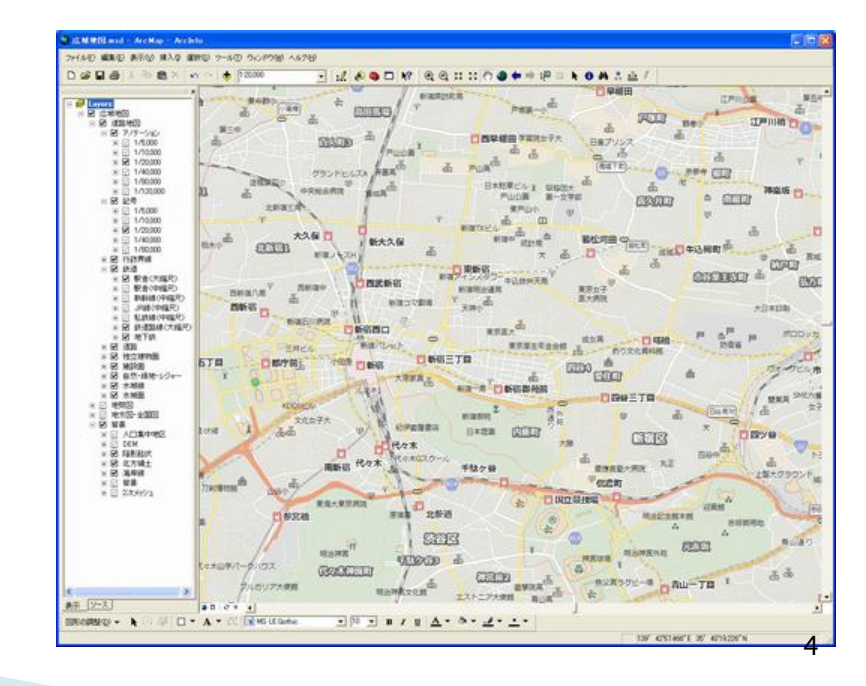

## Disc3 全国基盤地図

背景地図としてすぐに利用可能。

▶ 元データ:

数値地図25000(空間データ基盤)、数値地図2500(空間データ基盤)、 基盤地図情報(精度レベル25,000)、国土数値情報(JPGIS準拠)

- ▶ 測地系:世界測地系(JGD2000)
- ▶ 座標系:経緯度
- ▶ 提供地域:全国
- ▶ 形式:ファイルジオデータベース

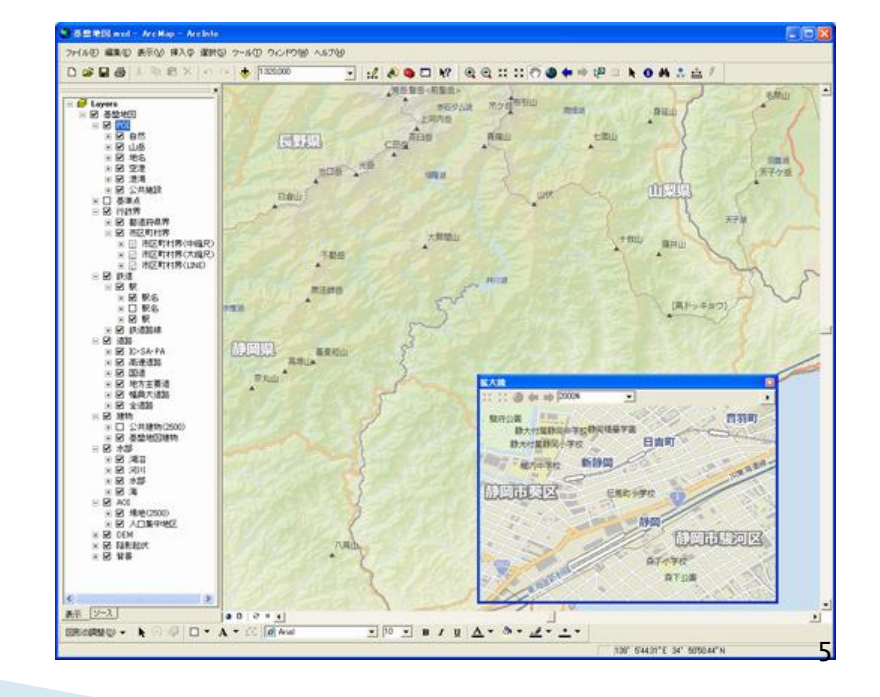

## Disc4 全国街区住所

- 国土交通省国土計画局の街区レベル位置参照情報などから 作成した住所データベースと、住所マネージャから構成
- 番地レベルまでの住所検索や住所ジオコーディング機能が利用可能
- > 測地系: 世界測地系/日本測地系
- 形式: mdbファイル

| 住所                              | マッチレベル                                                                                 |
|---------------------------------|----------------------------------------------------------------------------------------|
| 象京都千代田区平河町二丁目<br>東京都千代田区<br>東京都 | <ul> <li>● 移動</li> <li>● 移動</li> <li>● 接続</li> <li>● 接続</li> <li>● 万クマークへ採算</li> </ul> |
|                                 |                                                                                        |
|                                 |                                                                                        |

住所検索

入力した住所の位置にArcMap画面が移動

住所ジオコーディング

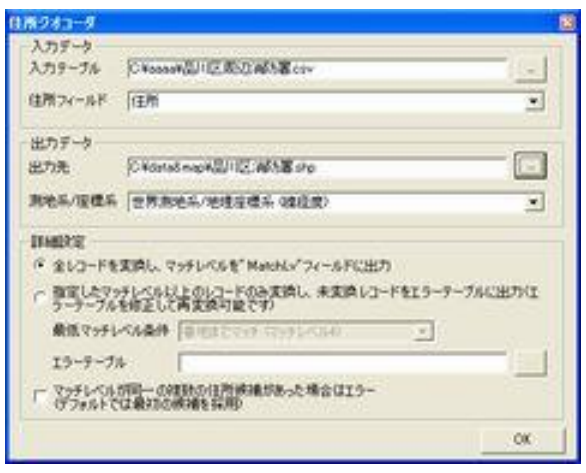

住所データから、ポイントデータを生成

#### Disc5

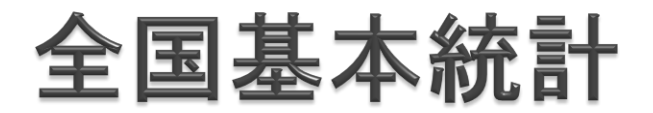

総務省統計局の平成17年度国勢調査全国および各都道府県別の人口統計データベース 簡単な地域分析などに有効利用

▶ 元データ:

平成17 (2005)年国勢調査町丁・字等別集計 平成13 (2001)年・18 (2006)年事業所・企業統計の1kmメッシュ集計 (総事業所数・総就業者数)

平成9年(1997)土地利用細分メッシュデータ(国土数値情報)

- ▶ 測地系:世界測地系(JGD2000)
- ▶ 形式:ファイルジオデータベース

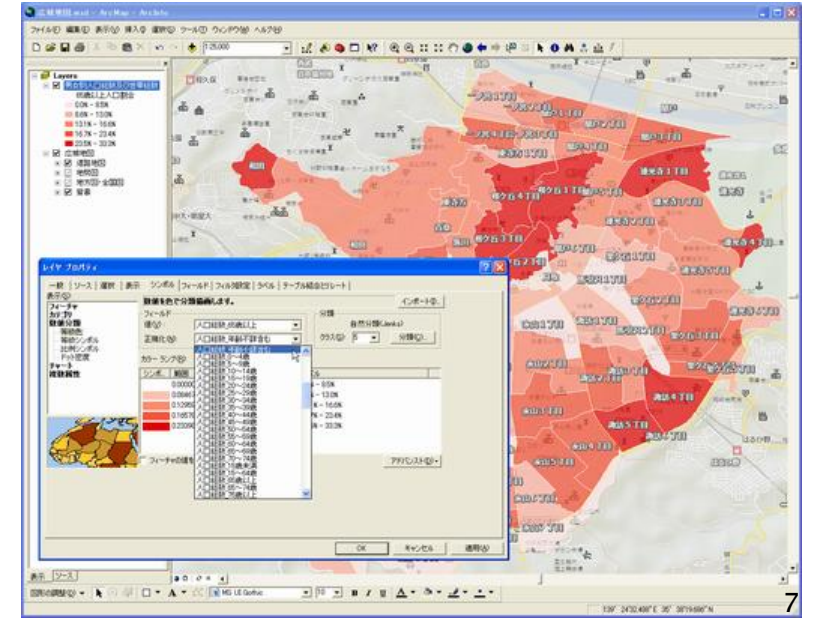

<sup>※</sup>全国フォルダはArcMap9.3以上 で使用可能

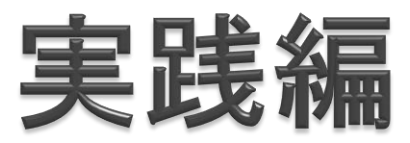

# Disc4全国街区住所の住所マネージャの使用 2. つくば市の土地利用データの抽出

①住所マネージャを起動

- Disc2の全国広域地図(関東)を使用
- ▶ 住所データベースと住所マネージャをインストール済み

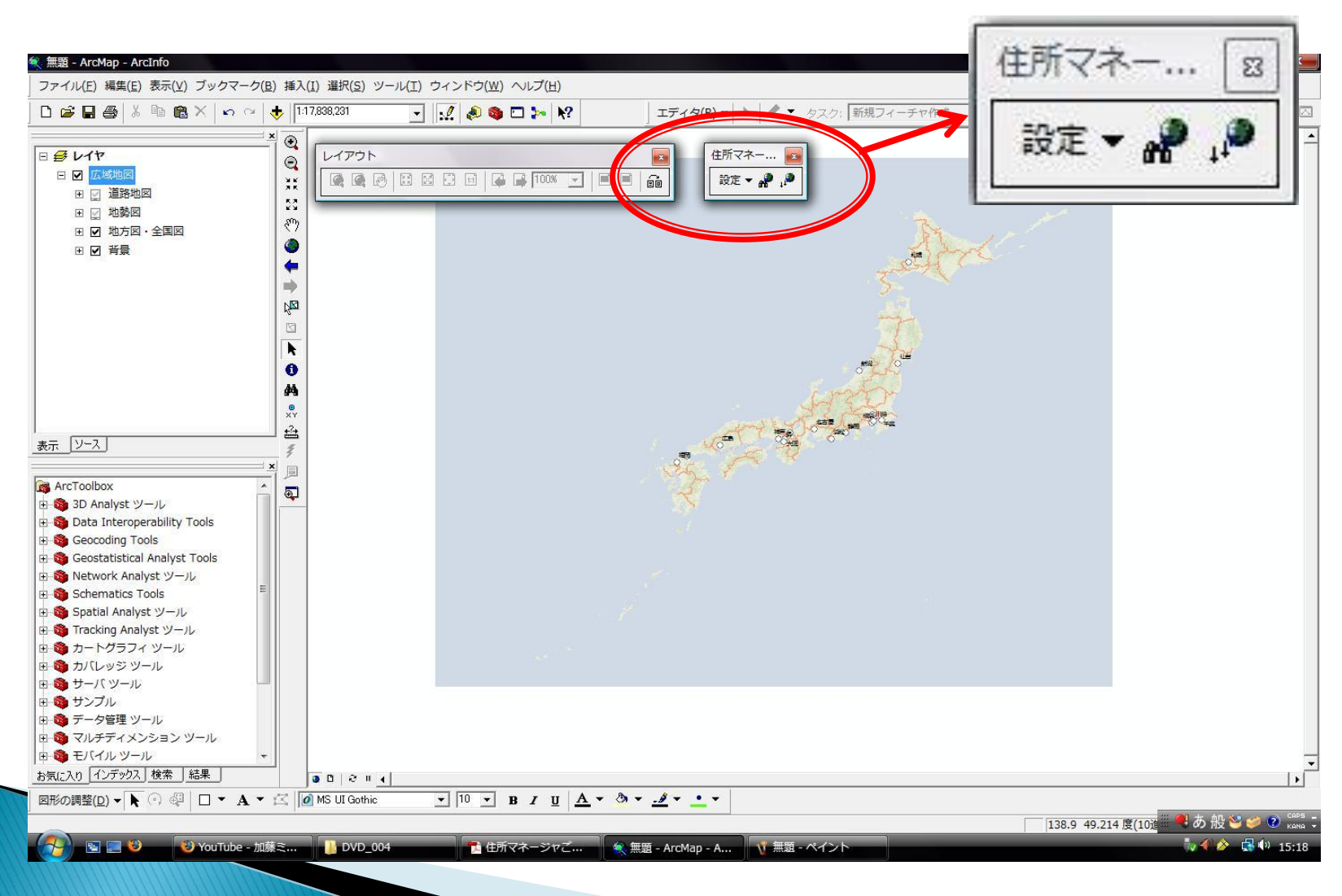

②設定からデータソースを指定

- ▶ [設定]→[住所DB設定]
- ▶ 1.データソースタイプ:MDB

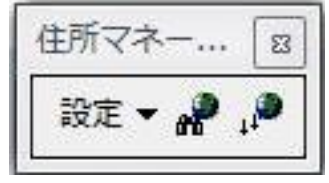

▶ 2.データソース:インストールした住所データベース(isj00.mdb)

| < 無題 - ArcMap - ArcInfo                                                                                                    |                                             |                               |                                     |                       |               | _ @ ×                |
|----------------------------------------------------------------------------------------------------|---------------------------------------------|-------------------------------|-------------------------------------|-----------------------|---------------|----------------------|
| ファイル(E) 編集(E) 表示(V) ブックマーク(B) 挿入                                                                                                    | (I) 選択( <u>S</u> ) ツール(I) ウィンドウ( <u>W</u> ) | ヘレプ( <u>H</u> )               |                                     |                       |               |                      |
| 🗋 🗅 🚅 🖬 🚭   % 🖻 🋍 🗙   🏎 🗠   🔶 🎼                                                                                                    | 17,838,231 💽 📈 🔊 🧕                          | 🗖 ≽ 🕅                         | エディタ( <u>R</u> ) ▼   ▶   Ø ▼ タスク: 🖬 | 新規フィーチャ作成 👱           | ]   ターゲット:    |                      |
| <ul> <li>■ 参レイヤ</li> <li>● 受 広感地図</li> <li>● 受 道路地図</li> <li>● 受 道路地図</li> <li>● 受 地勢図</li> </ul>                                                                                                    |                                             |                               | 33<br>住所マネー 33<br>設定 ▼ 🦓 ,♪         |                       |               | <u>^</u>             |
| E ☑ 地方図・全国図 《 <sup>7</sup> 7<br>E ☑ 背景 ●                                                                                                    | 住所DB記<br>データン                               | 設定<br>リースタイプ                  |                                     |                       |               |                      |
| 1                                                                                                    | . → MDB<br>データ                              | א-ע                           |                                     |                       | -             |                      |
| 表示 (ソース) 2<br>(AncToolbox                                                                                                    | C¥Pn                                        | ストールしたisjOC<br>ogram Files¥Ar | .mdbファイルを選択し<br>cGIS¥ESRIJapan¥A    | てください<br>ddressManage | r¥            |                      |
| A Cooled A Cooled A Coo |                                             |                               |                                     | 設定 キャ                 | トンセル          |                      |
| <ul> <li>□ ③ カバレッジ ツール</li> <li>□ ⑤ サーバ ツール</li> <li>□ ⑤ サンブル</li> <li>□ ⑤ サンブル</li> <li>□ ⑥ データ管理 ツール</li> <li>□ ○ マルチディメンション ツール</li> <li>□ ○ モバイル ツール</li> <li>▼ モバイル ソール</li> </ul>                                                                                                    |                                             |                               |                                     |                       |               |                      |
| 図形の調整(D) ▼ N ① ④ □ ▼ A ▼ 区 I                                                                                                    | MS UI Gothic + 10 +                         | <b>Β Ι U <u>A</u> • ⊗ •</b> . | <u>*</u> • • •                      |                       |               |                      |
| 使用する住所データベースを設定します                                                                                                    |                                             |                               |                                     |                       | 134.91 45.903 | 度(10 🔍 A 般 😂 🥔 🕐 🛤 🤤 |
| 🚱 🔄 📰 😻 🛛 🔞 YouTube - 加藤ミ                                                                                                    | 📙 DVD_004 📃 11 住所                           | マネージャご 🛛 🔦 無題                 | ArcMap - A III 住所DB設定               | ☆ 無題 - ペイント           |               | to 📢 🏈 🖾 🖤 15:19     |

### 住所検索①

住所マネー...

設定

83

- ▶ 1. [住所検索]ボタンをクリック -
- ▶ 2. [住所]テキストボックスに検索した住所を入力
- ▶ 3. [検索]ボタンをクリック

| 主所(市区町村名から入力) 〇(ば市天王台 | s1-1                                           |                   |
|-----------------------|------------------------------------------------|-------------------|
| 食索結果                  | <b>3.</b> ———————————————————————————————————— |                   |
| 住所                    | マッチレベル 🕔                                       | ✔ 住所の[マッチレベル]が1~5 |
| 茨城県つくば市天王台一丁目1        | 4 (番・番地マッチ)                                    | 表示される             |
| 茨城県つくば市天王台一丁目         | 3(大字・町丁目マッチ)                                   |                   |
| 茨城県つくば市               | 2 (市区町村マッチ)                                    |                   |
| 茨城県                   | 1 (都道府県マッチ)                                    | 2. 市区町村レベル        |
|                       |                                                | 3. 大字・町丁目レベル      |
|                       |                                                | 4. 番・番地レベル        |
|                       |                                                | 5 号レベル※           |
|                       |                                                |                   |
|                       |                                                | ※住所ジオコーディングは      |
|                       |                                                | GISonDemandの「全国住所 |
|                       |                                                |                   |

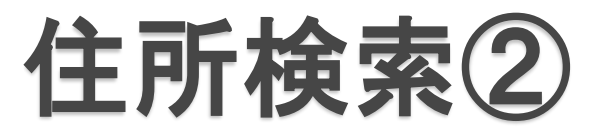

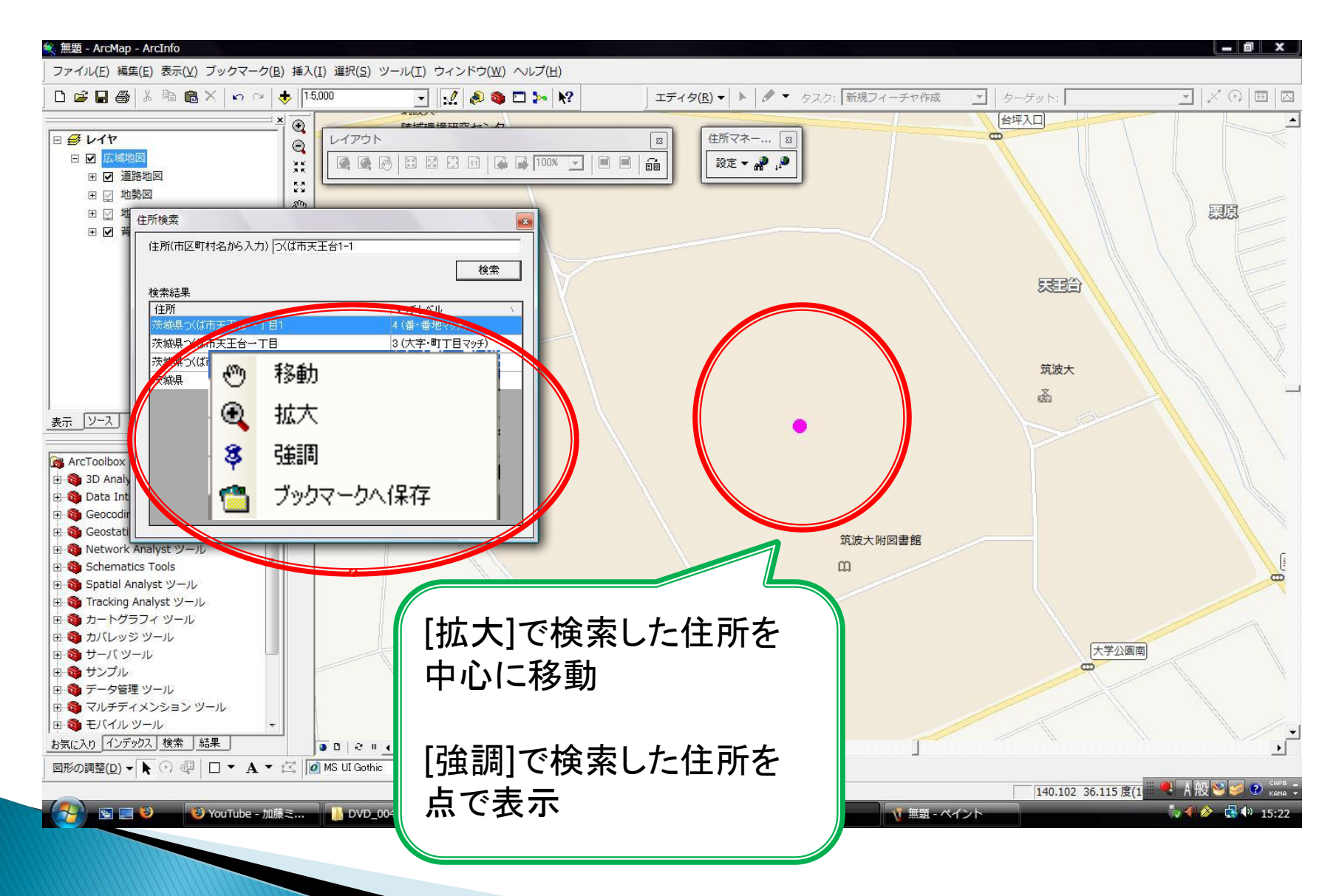

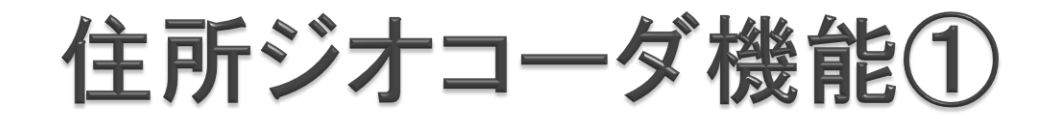

ファイルに格納された住所情報に対して一括で住所に対す る空間的な位置情報を付与、ポイントデータを生成

▶ 機能使用可能ファイル形式:

ス

カンマ区切りのテキストファイル(CSV)、dBaseファイル、Excelファイル、 Accessファイル、パーソナルジオデータベース、ファイルジオデータベー

| D  | 🚰 🗔 🖪 | <u>⊜ ⊴ Q ∜ Q X</u> | 🗈 📇 • 🍼   🤊 •   🧶 Σ • ϟ↓ ϟ | l 🛍 💿 🚦 | MS       |
|----|-------|--------------------|----------------------------|---------|----------|
|    | A9    | ▼ fx               |                            |         |          |
|    | A     | В                  | С                          | D       | E        |
| 1  | No    | 住所                 | 名前                         |         | 1        |
| 2  | 1     | つくば市天王台1-1-1       | 筑波大学総合研究A棟                 |         |          |
| 3  | 2     | つくば市春日1-2          | 図書館情報学図書館                  |         |          |
| 4  | 3     | つくば市桜3-13          | 数理物質科学研究科                  |         |          |
| 5  | 4     | つくば市天久保2-1-1       | 平砂学生宿舍,追越学生宿舍              |         | <u>[</u> |
| 6  | 5     | つくば市天王台2-1         | 一の矢学生宿舎                    |         |          |
| 7  |       |                    |                            |         |          |
| 8  |       |                    |                            |         |          |
| 9  |       |                    |                            |         | <u>[</u> |
| 10 |       |                    |                            |         |          |
| 11 |       |                    |                            |         |          |
| 12 |       |                    |                            |         |          |
| 13 |       |                    |                            | II.     |          |

住所ジオコーダ機能②

- Excelファイルはシートまで指定
- Excel、CSVファイルの場合一行目にカラム名の記載が必要

|                                         | 住所ジオコーダ                                                                                                    |
|-----------------------------------------|----------------------------------------------------------------------------------------------------|
| シェープファイル、<br>パーソナルジオ<br>データベース、         | 入力データ       入力テーブル       J:¥ESRI_DATA¥test_住所×ls¥住所\$       住所フィールド       住所                                                                                                    |
| ファイルジオデー<br>タベース<br>に出力                 | 出力データ<br>出力先<br>別地系/座標案 世界測地系/地理座標系 (緯経度)                                                                                                    |
| 世界測地系<br>(JGD2000)、<br>日本測地系<br>(Tokyo) | <ul> <li>詳細設定</li> <li>● 全レコードを変換し、マッチレベルを「MatchLv「フィールドに出力</li> <li>● 指定したマッチレベル以上のレコードのみ変換し、未変換レコードをエラーテーブルに出力(エラーテーブルを修正して再変換可能です)</li> <li>最低マッチレベル条件 番・番地までマッチ (マッチレベル4)</li> <li>■ エラーテーブル</li> <li>■ マッチレベルが同一の複数の住所候補があった場合はエラー</li> <li>● (デフォルトでは最初の候補を採用)</li> </ul> |

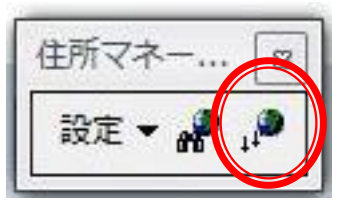

住所ジオコーダ機能③

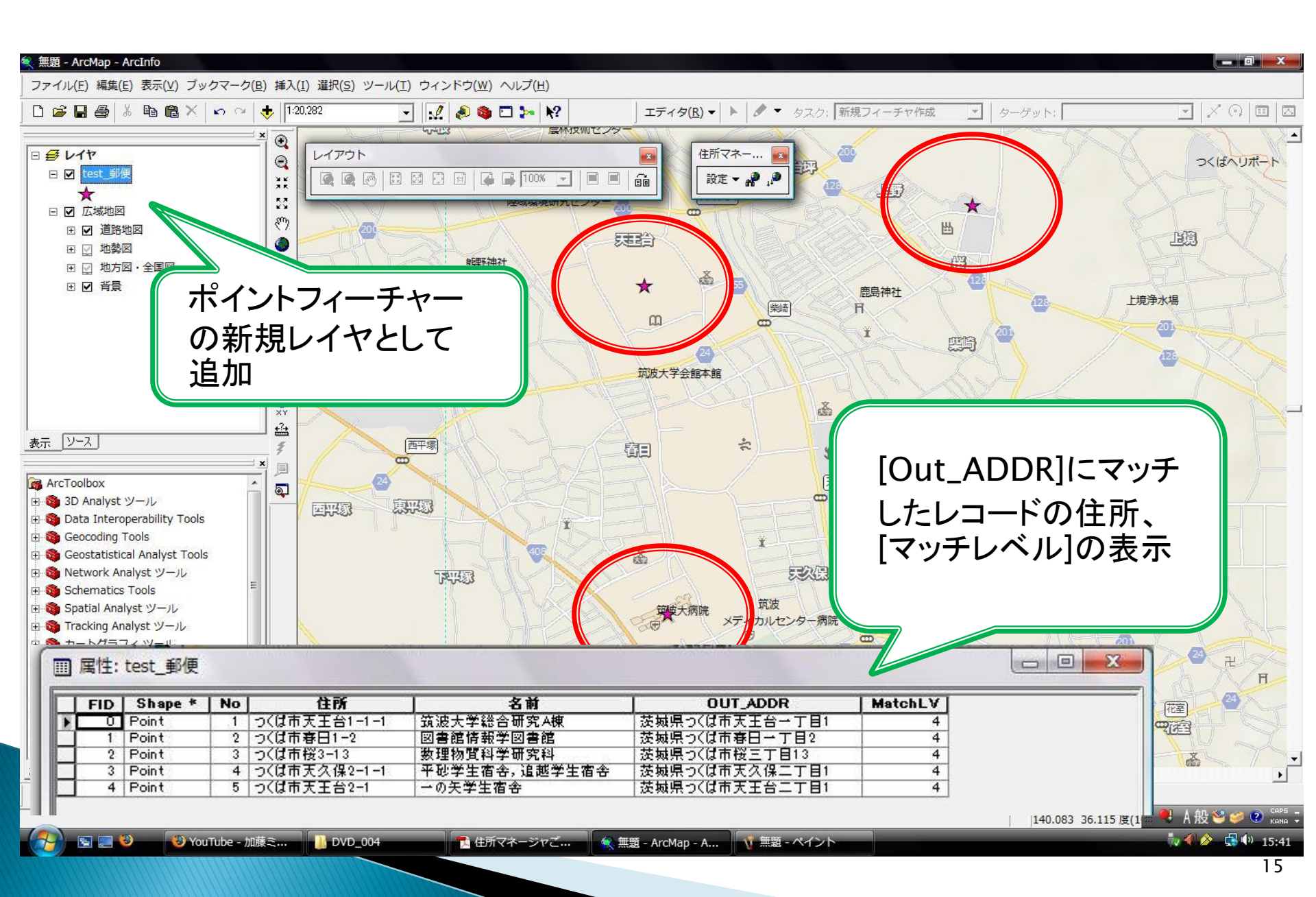

### つくば市の土地利用データの抽出①

- Disc5の全国のファイル(00\_全国)00\_zenkoku.gdbの市
   区町村境界データ
- "GST\_NAME"= 'つくば市' で属性検索

|                                                                                  | × ∞ ∞ ♥ [1:10,220,342 • ] ♥ [1:10,220,342 • ] | ▶ ダ タスク: 新規フィーチャ作成 ▼ ターグット: ▼ メ (*) □                                                                                                    |
|----------------------------------------------------------------------------------|----------------------------------------------------------------------------------------------------|----------------------------------------------------------------------------------------------------|
| レイヤ<br>図 Landuse_vector                                                          | 黑性検索 ? X                                                                                                    | a transfer                                                                                                    |
|                                                                                  | テーブル ウィンドウのレコードを選択するために WHERE 節を入力してください<br>選択方法: 新しい選択セットの作成 ▼                                                                                                    | and the second second sec                                                                                                    |
|                                                                                  | "CITY" "KEN NAME" "GST_NAME" "GST_NAME" "CISS_NAME" "CISS_NAME"                                                                                                    | 田子      日      日 |
| <u>v-z</u>                                                                       | =     <>     Like     'ざいたま市'       >     >=     And     'ざいあ市'       'Stop市'     'たのの市'       'COR市'                                                                                                    | LE         15302         72338         80683         64120         12        8718788256        11641           LE         07332         37436         106981         89730         12        82017382766        105501           MEZ         12372         60362         63356         51837         12        8201737106        105591           MEZ         12372         60362         63356         51837         12         -63323830702         -105991           MEZ         13706         65744         71857         61412         12         -6345101071        97721           HEZ         11778         53785         53868         40142         12         -66785405148         -114892           294926         134668         153366         12421         -66785405148         -114892           14216         64436         77725         60400         11         6512657723         -238951           36500         165387         15638         12         -366514007         -26885           36372         47818         50664         45566         12         -10200711663         -106865           18151         60007         65509         7220113                                                                                                    |
| 3D Analyst ツール<br>Data Interoperabili<br>Geocoding Tools<br>Geostatistical Analy |                                                                                                    | 11071         53484         57231         48256         1.3        94376 000685        9133           13001         6114         6887         6275         1.2         -136275         753012         -106256           32021         39194         40006         33671         1.2         -36511         68800         -89544           42046         12104         20841         17382         1.3        315451743         -155           26826         12859         138671         11665         12         -3971.5861467         -12604           17276         83358         8823         722451         12         -5305480437         -146157           41559         20445         21447         17820         11         -33055083783         144137           29030         138650         15233         1584         12         -23854453323         -13455                                                                                                    |
| Schematics Tools<br>Spatial Analyst ツー<br>Tracking Analyst ツ<br>カートグラフィ ツー       | ″GST_NAME″ = '⊃<(ば市') ▲                                                                                                    | 18883 5714 1016 8222 123327407332405<br>12560 6887 - 64734 60242 125743 580783885 -<br>14400                                                                                                    |
| サーバ ツール<br>サンプル<br>データ管理 ツール<br>マルチディメンション<br>モバイル ツール                           | 消去(E)     確認(Y)     ヘルブ(H)     読み込み(D)     保存(V)                                                                                                    |                                                                                                    |
| リニア リファレンス<br>解析 ツール<br>(り インデックス) 検索                                            | <u>UK</u> 閉じる<br>編果」 ■ D   २ = <u>&lt;</u>                                                                                                    |                                                                                                    |

### つくば市の土地利用データの抽出②

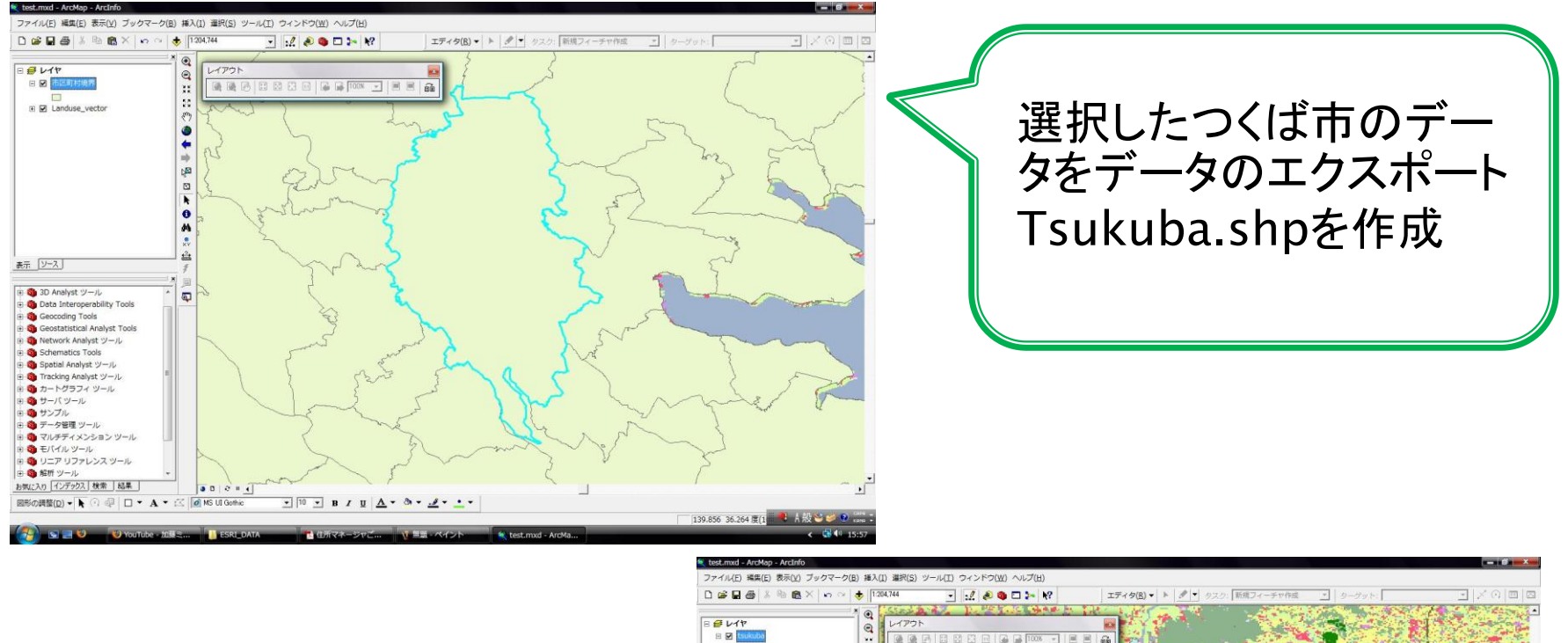

土地利用データと Tsukuba.shpをインターセ クト 土地利用データをつくば市 で抽出

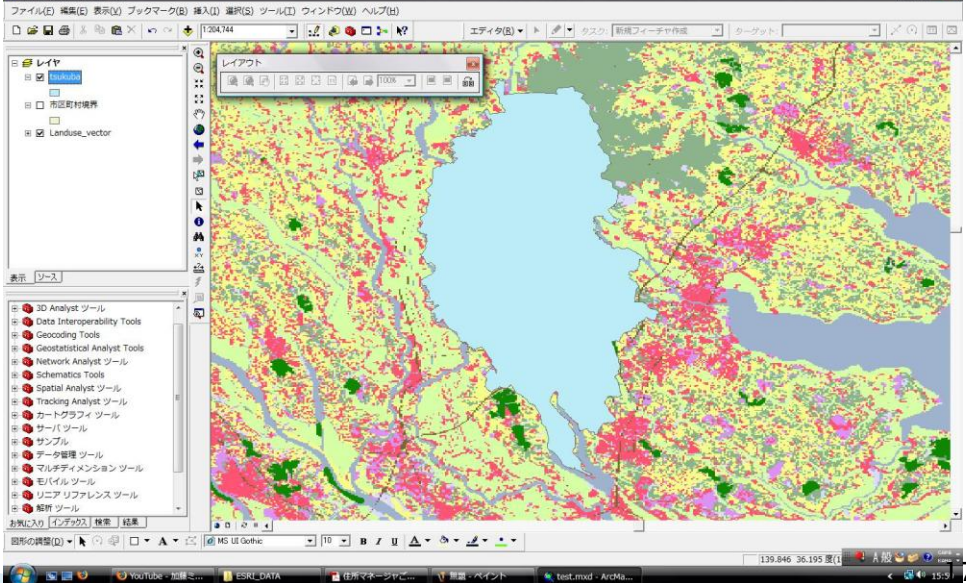

### つくば市の土地利用データの抽出③

ArcToolboxの解析ツール→オーバーレイ→インターセクト (Intersect)

|                               | ♪ インターセクト (Intersect)                                             |
|-------------------------------|-------------------------------------------------------------------|
| インターセクトする <b></b><br>フィーチャを選択 | 入力フィーチャ<br>フィーチャ<br>ク tsukuba<br>ク Landuse_vector                 |
| 力するフィーチャ _                    | ・<br>出力フィーチャクラス<br>J¥ESRI_DATA¥tsukuba_luse shp                   |
| )名則と保存先を<br>旨定                | 結合する属性 (オブション)<br>ALL<br>XY 許容値 (オブション)<br>出力タイブ (オブション)<br>INPUT |
|                               | OK キャンセル 環境… << ヘルプを非表                                            |

### つくば市の土地利用データの抽出④

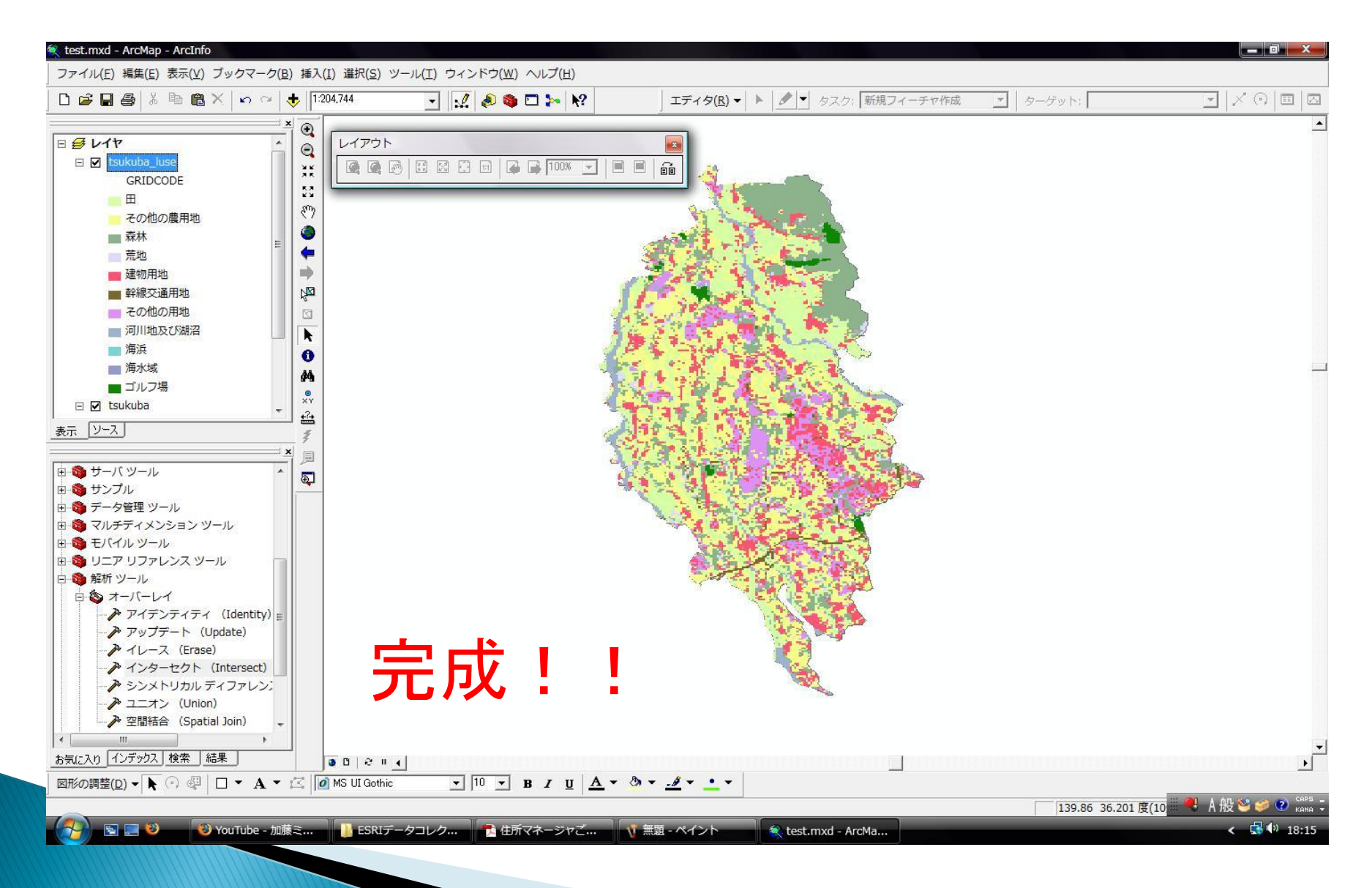

## ご清聴ありがとうございました Thank you for your attention